## Web of Science

## ประกอบด้วยการแจ้งเตือนดังนี้

- 1. Search alert
- 2. Citation alert
- 3. Author alert
- 1. Search alert
  - 1.1 ค้นข้อมูลตามคำสำคัญที่สนใจ แล้วคลิกที่คำว่า Create alert ที่หน้าผลการค้น ดังภาพ

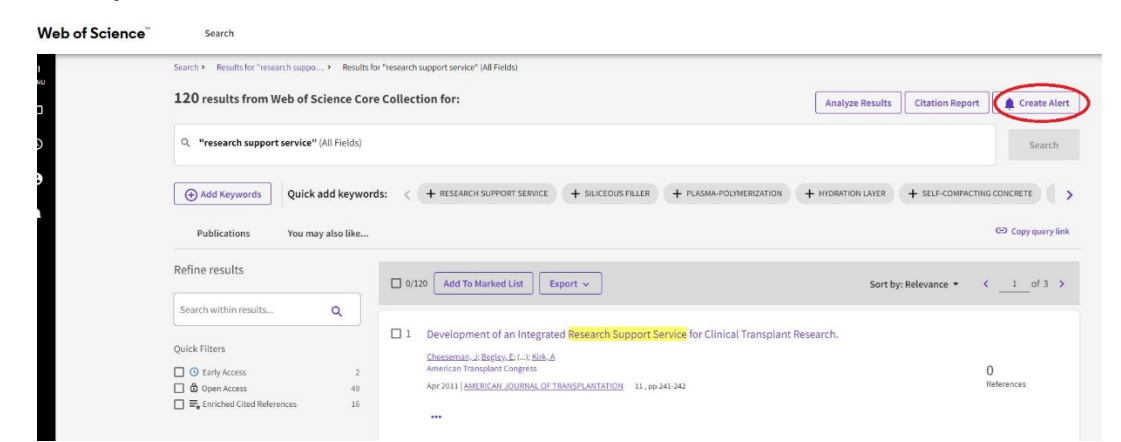

1.2 จะปรากฏหน้าจอ ดังภาพ ให้ใส่ชื่อ alert แล้วคลิก Alert

|   |                      | × |
|---|----------------------|---|
|   | Create search alert  |   |
|   | Alert Name           |   |
|   | research support     |   |
|   | Send me email alerts |   |
|   | CREATE               |   |
|   |                      |   |
| 4 |                      |   |

- 2. Citation alert
- 2.1 ไปที่ผลการค้นเรื่องที่ต้องการติดตามการอ้างถึง แล้วคลิกที่ Create citation alerts ดังภาพ

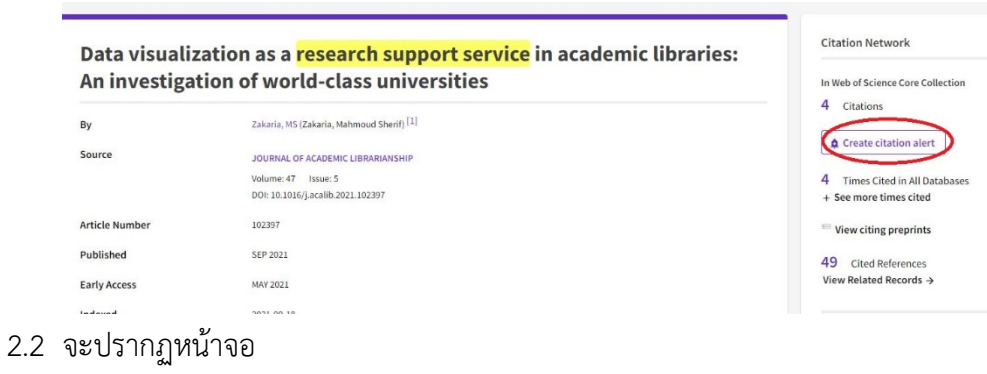

- ×
  Create citation alert
  You will automatically receive an e-mail
  alert every time the article is cited.
  CREATE
- 3. Author alert
- 3.1 ค้นหาชื่อผู้แต่งที่สนใจ แล้วคลิกที่ Add alert ดังภาพ

| search > Results for BENJAKU             | JL SOO → Author Profile                                                                                                    | Share Add alert                                                                                                    |
|------------------------------------------|----------------------------------------------------------------------------------------------------|----------------------------------------------------------------------------------------------------|
| SB                                       | Soottawat Benjakul ©<br>(Benjakul, Soottawat)<br>Thighly Cited Researcher<br>Prince of Songkla University<br>Web of Science ResearcherID: C-8927-2009                                                                                                    | Verify your Author Record<br>Get your own verified author record. Enter your<br>name in Author Search, then Click "Claim My<br>Record" on your author record page.<br>Go to author search |
| Published names ① Published Organization | Benjakul, Soottawat Benjakul, S Benjakul, S. Benjakul, Sutiwa Benjakul, Sottawat <u>Show more</u>                                                                                                    | Metrics<br>Profile summary                                                                                                    |
| Subject Categories BETA<br>Awards        | Food Science & Technology; Chemistry; Nutrition & Dietetics; Biochemistry & Molecular Biology; Agriculture                Highly Cited Researcher in the field of Agricultural Sciences - 2022               Highly Cited Researcher in the field of Agricultural Sciences - 2021 | 986     Total documents       981     Web of Science Core Collection publications       0     Preprints       0     Dissertations or Theses       104     Verified peer reviews           |
| Other Identifiers (j)                    | https://orcid.org/0000-0001-9433-3671                                                                                                    | Verified editor records Web of Science Core Collection metrics (i)                                                                                                    |

3.2 จะปรากฏหน้าจอ ให้คลิกเลือกชนิดของการแจ้งเตือนที่ต้องการ แล้วคลิกที่คำว่า Create ดังภาพ

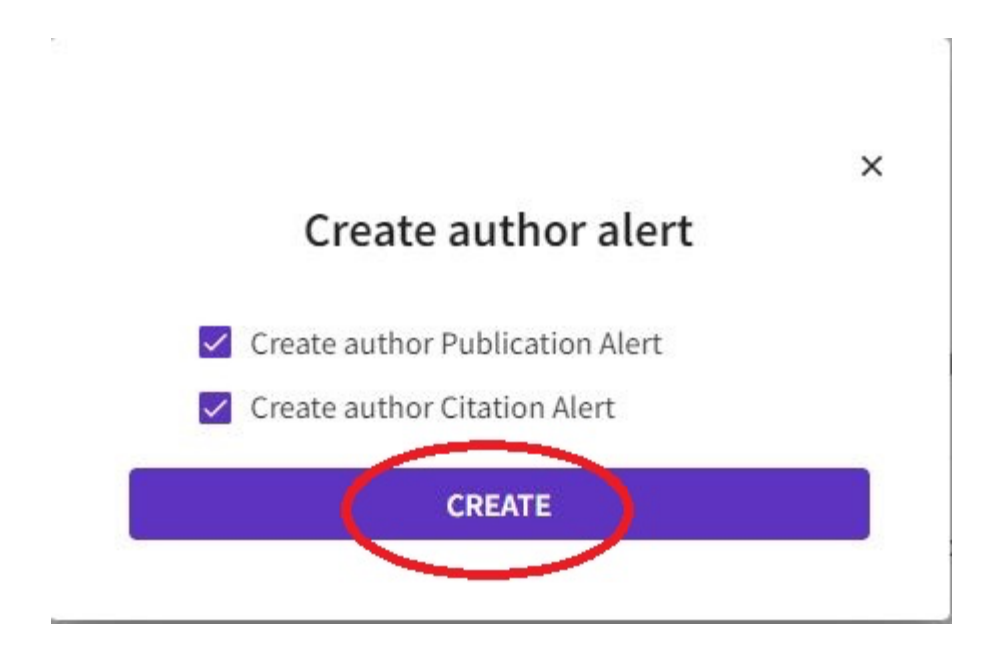